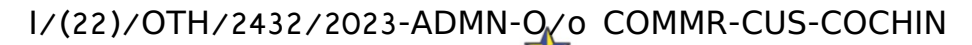

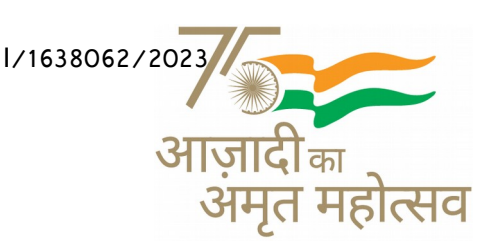

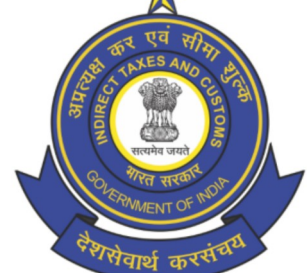

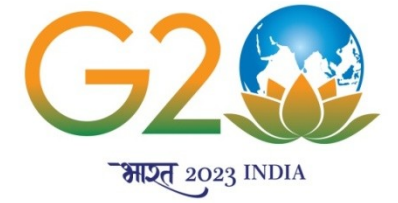

भारत सरकार GOVERNMENT OF INDIA वित्त मंत्रालय MINISTRY OF FINANCE राजस्व विभाग DEPARTMENT OF REVENUE केन्द्रीय अप्रत्यक्ष कर एवं सीमा शुल्क बोर्ड CENTRAL BOARD OF INDIRECT TAXES AND CUSTOMS सीमा शुल्क आयुक्त का कार्या लय OFFICE OF THE COMMISSIONER OF CUSTOMS सीमा शुल्क गृह, विल्लिंग्डन आईलैंड, कोचिन CUSTOM HOUSE, WILLINGDON ISLAND, COCHIN-682009 Website: www.cochincustoms.gov.in E-mail: cochincustoms@nic.in

# <u> प्रशासनिक परिपत्र संख्या Administrative Circular No. 17/2023</u>

# Sub: Implementation of e-HRMS 2.0 in CBIC and its subordinate offices –reg

. . . . . . . . . . . . .

As per the instructions received from DGHRD, New Delhi, all Officers/Staffs are requested to add/update their details in the e-Human Resource Management System (e-HRMS) v 2.0 Portal [ <u>https://e-hrms.gov.in</u>] and complete their profile to 100% to use the full functionality of the portal.

The steps to be followed as employees guide to use the e-HRMS v2.0 portal is enclosed.

सहायक आयुक्त [प्रशासन] Assistant Commissioner [Admin]

संलग्न Encl: यथोपरि As above प्रतिलिपि Copy to: सभी अधिकारी/ सभी अनुभाग/ सूचना पट्ट/ इ डी आई(वेबसाईट में अपलोड करने हेतु) All Officers/ All Sections/ Notice Boards/ EDI (for uploading in website)

# EMPLOYEES GUIDE TO USE THE E-HRMS V2.0 PORTAL

In eHRMSv2.0, it is essential for employees to diligently complete their profiles, ensuring that all sections are filled to 100% accuracy. This includes providing details under the following categories: personal information, service history, address, professional experience, training, qualifications, and any awards or publications. These details should be aligned with the information recorded in your Service Book.

After inputting the required data, it's imperative to click on the "Submit" button for the final submission of your profile. However, there's also an option to temporarily save your progress by clicking on the 'Save as Draft' tab. This feature allows the Nodal Officer to review and validate your profile details before marking them as "Approved."

In the event that you need to make further updates or corrections to your profile, it is essential to engage with your designated Nodal Officer. They are the key point of contact for profile modifications and can assist you in ensuring that your eHRMSv2.0 profile accurately reflects your professional information. Effective communication with the Nodal Officer is crucial for maintaining an up-to-date and accurate employee profile in the system.

## To ensure a comprehensive profile, follow these steps:

## \*\*Logging into the e-HRMS v2.0 Portal\*\*

- 1. Visit the e-HRMS v2.0 portal by navigating to [https://e-hrms.gov.in/].
- 2. On the portal's homepage, locate and click on the 'e-Parichay' icon to log in.
- 3. Access your profile by using your gov/nic email ID andyour associated password.

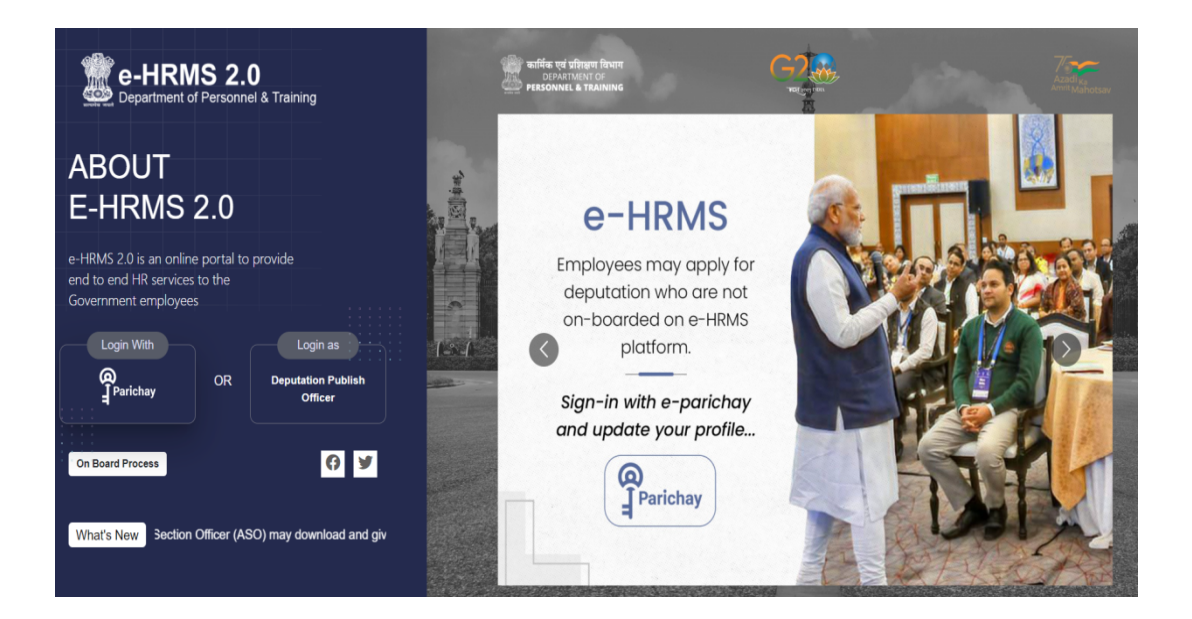

| Reference Digital India<br>Anter National Digital India |                  | Sabka Saath<br>Sabka Vikas<br>Sabka Vishwas        |                                            | × |
|---------------------------------------------------------|------------------|----------------------------------------------------|--------------------------------------------|---|
|                                                         | (8)<br>(1)       | Tip of the day                                     |                                            |   |
| Please enter details to proceed                         |                  | Keep changing your Password often an guessable.    | nd make them complex and not               |   |
| Enter User Name eg. userid[at]domain[dot]in             |                  | Parichay Authenticator 0<br>Kavach 0               | <ul><li>▲</li><li>▲</li><li>▲</li></ul>    |   |
| Enter Password                                          | <b>S</b>         | Parichay Authenticator and Kavach shoul<br>platfor | d be downloaded only from authentic<br>ms. |   |
| Next<br>Forgot Password                                 | <b>9</b> 2       | Extend ID<br>(Retired Officers)                    | Update Mobile &<br>Profile                 |   |
| Ministry of Electronics                                 | रआईसी<br>ational | net arrured we are working on recolving this       | promethy. Theory your for your estimated   |   |

#### \*\*Profile Completion Process\*\*

- 1. Click on 'My Profile' tab access your profile.
- 2. To finalize your profile, navigate through each tab('Personal Information', 'Service Details', 'Address', 'Experience', 'Training', 'Qualifications' and 'Awards/Publications') and thoroughly complete your profile by furnishing all the required details. Ensure tall details are correctly filled and aligns with your Service Book.
- 3. Use the 'Save as Draft' option on each tab to temporarily save the entered information.
- 4. Finally, click the "Submit" button for final submission after completing all the tabs, as indicated below.

| e-HRMS 2.0<br>Department of Personnel & Training      | = 🚱 🖷                                                                |                                                              |                   |                 | 🖓 😡 LATA -      |
|-------------------------------------------------------|----------------------------------------------------------------------|--------------------------------------------------------------|-------------------|-----------------|-----------------|
| <ul> <li>Dashboard</li> <li>As an Employee</li> </ul> | LATA , Employee Code: 2<br>ff Central Board of Indirect Ta<br>RANA ( | 8061989lata01<br>axes and Customs (CBIC), Nodal Officer- VIN | OD KUMAR          |                 |                 |
| Apply V                                               |                                                                      |                                                              |                   |                 | 2               |
| Circulars/OMs/Orders                                  | Leave                                                                | Training Opportunities                                       | APAR              | Deputatio       | n Opportunities |
|                                                       | Track your Applications                                              | Vigilance Status                                             | Circulars/OMs/Ord | lers Raise Tick | et 🛛 🖉 🔽        |
|                                                       | Track your Applications                                              | Select Application Name 🗸                                    |                   |                 | Ø               |
|                                                       | Show 10 v entries                                                    |                                                              |                   | Se              | earch:          |
|                                                       | Application ID                                                       | Application Name                                             | \$ Date           | 🔶 Status        | ¢ Action ¢      |
|                                                       | PROF-10367564395                                                     | Profile                                                      | 24.07.2023        | Approved        | Action *        |
|                                                       | PROF-10367582583                                                     | Profile                                                      | 10.07.2023        | Approved        | Action *        |
|                                                       | Showing 1 to 2 of 2 entries                                          |                                                              |                   | 1               | Previous 1 Next |

| e-HRMS 2.0                   | ining  | = 🚱 🐵                                                          |                                                            |             |                     |           | La 100%                                              |
|------------------------------|--------|----------------------------------------------------------------|------------------------------------------------------------|-------------|---------------------|-----------|------------------------------------------------------|
| Dashboard     As an Employee | ^      | LATA , Employee Code:<br>童 Central Board of Indirect<br>RANA ( | 28061989lata01<br>Taxes and Customs (CBIC), Nodal Officer- | VINOD KUMAR |                     | _         | <ul><li>∠ My Profile</li><li>☑ My Calendar</li></ul> |
| Apply                        | ~<br>~ | Leave                                                          | Training Opportunities                                     |             | PAR                 | Deputat   | ▷     Sign Out       ion Opportunities     ▲         |
| ■ Circulars/OMs/Orders       |        | Track your Applications                                        | Vigilance Status                                           | <u>چ</u>    | irculars/OMs/Orders | Raise Tic | ket 🕰                                                |
|                              |        | Track your Applications                                        | Select Application Name 💙                                  |             |                     | 2         | iearch:                                              |
|                              |        | Application ID                                                 | Application Name                                           |             | \$ Date             | \$ Status | Action                                               |
|                              |        | PROF-10367564395<br>PROF-10367582583                           | Profile                                                    |             | 24.07.2023          | Approved  | Action -                                             |
|                              |        | Showing 1 to 2 of 2 entries                                    |                                                            |             |                     |           | Previous 1 Next                                      |

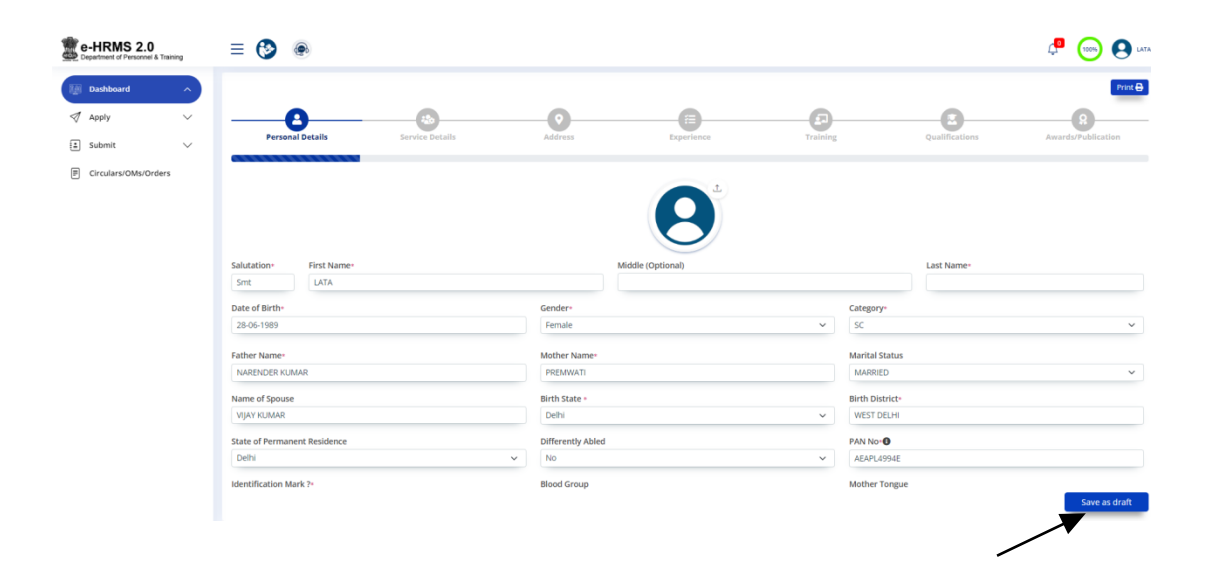

#### I/(22)/OTH/2432/2023-ADMN-O/o COMMR-CUS-COCHIN 6676191/2023/Admn-O/o Commr-Cus-Cochin

| e-HRMS 2.0<br>Department of Personnel & Training | = 🚱 🛞                                                |                                    | Ц <mark>Р</mark> 😡 ЦАТА -                 |
|--------------------------------------------------|------------------------------------------------------|------------------------------------|-------------------------------------------|
| Dashboard 🔨                                      |                                                      |                                    | Print 🖶                                   |
| I Apply V                                        |                                                      | -0                                 |                                           |
| 🗈 Submit 🗸 🗸                                     | Personal Details Service Details                     | Address Experience Training        | Qualifications Awards/Publication         |
| Circulars/OMs/Orders                             | Employee Code<br>28061989lata01                      | Service<br>Other Services *        | Designation*<br>Stenographer Grade li •   |
|                                                  | Ministry/Department/Office=                          | Current Place Of Posting •         | Whether posted on Central Staffing Scheme |
|                                                  | Central Board Of Indirect Taxes And Customs (CBIC) * | Delhi Cgst, East Commissionerate 🔹 | No *                                      |
|                                                  | Pay Matrix Level                                     | Basic Pay 😶                        | Pay event 🛛                               |
|                                                  | LEVEL-04(25500-81100) ~                              | 29600.00                           | INCREMENT ~                               |
|                                                  | Pay effective date                                   |                                    |                                           |
|                                                  | 01-01-2023                                           |                                    |                                           |
|                                                  |                                                      |                                    |                                           |
|                                                  |                                                      |                                    |                                           |
|                                                  |                                                      |                                    |                                           |
|                                                  |                                                      |                                    |                                           |
|                                                  |                                                      |                                    |                                           |
|                                                  |                                                      |                                    |                                           |
|                                                  |                                                      |                                    |                                           |
|                                                  |                                                      |                                    |                                           |
|                                                  |                                                      |                                    | Previous Save as draft                    |
|                                                  |                                                      |                                    | · · · · · · · · · · · · · · · · · · ·     |
|                                                  |                                                      |                                    |                                           |
|                                                  |                                                      |                                    |                                           |

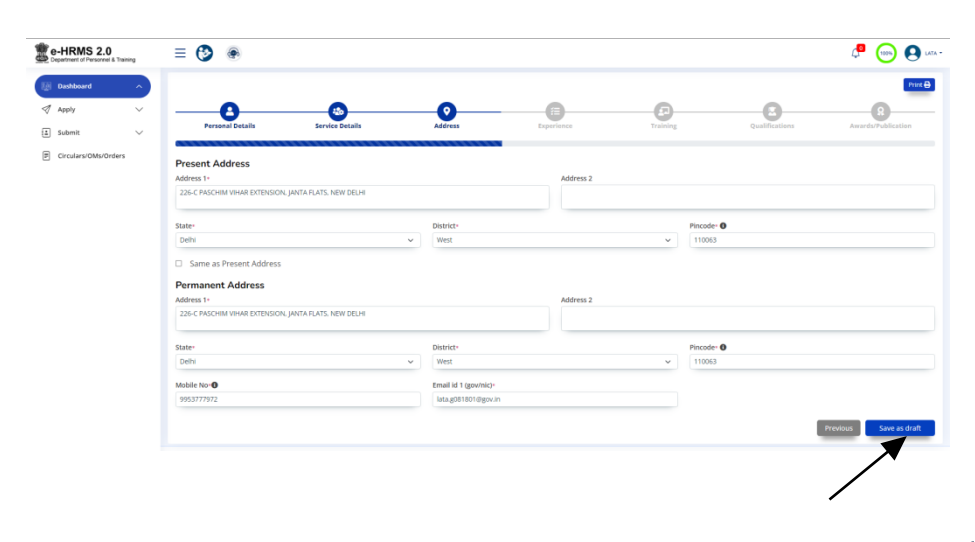

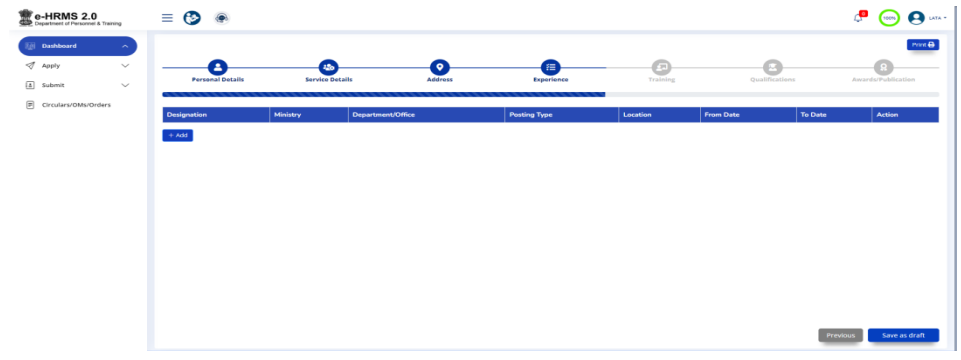

#### I/(22)/OTH/2432/2023-ADMN-O/o COMMR-CUS-COCHIN 6676191/2023/Admn-O/o Commr-Cus-Cochin

|                                                                                                    | -HRMS 2.0<br>epartment of Personnel & Training                                                                                                    | = 😏 👁                                             |                       |                                              |                          |                                             |                |                                                                                                    |
|----------------------------------------------------------------------------------------------------|----------------------------------------------------------------------------------------------------|---------------------------------------------------|-----------------------|----------------------------------------------|--------------------------|---------------------------------------------|----------------|----------------------------------------------------------------------------------------------------|
|                                                                                                    | Apply ~<br>Submit ~                                                                                                    | Personal Details                                  | Service Details       | Address                                      | Experience               | Training                                    | Qualifications | Awards/Publication                                                                                                    |
|                                                                                                    | Circulars/OMs/Orders                                                                                                    | University/Institute/Board<br>UNIVERSITY OF DELHI |                       |                                              | Qualification<br>B.COM   |                                             | Division       | Action                                                                                                    |
|                                                                                                    |                                                                                                    | + Add                                             |                       |                                              |                          |                                             |                |                                                                                                    |
|                                                                                                    |                                                                                                    |                                                   |                       |                                              |                          |                                             |                |                                                                                                    |
| Item 2 All       Item 2 All       I                                                                                                    |                                                                                                    |                                                   |                       |                                              |                          |                                             |                |                                                                                                    |
| IRMS 2.0 North Television Control Control Cont |                                                                                                    |                                                   |                       |                                              |                          |                                             |                |                                                                                                    |
| Alfaneză întreși<br>VIII                                                                                                    |                                                                                                    |                                                   |                       |                                              |                          |                                             |                | Previous Save as dra                                                                                                    |
| NOV V CONTRACTOR Details Service Details Address Experiences Training Qualifications Associativabilitation                                                                                                    |                                                                                                    | - • •                                             |                       |                                              |                          |                                             |                | Previous Save as dra                                                                                                    |
|                                                                                                    | IRMS 2.0<br>Intel of Parameter & Training<br>coldboard ^                                                                                                    | ≡ 🔇 👁                                             |                       |                                              |                          |                                             |                | Previous Save as da                                                                                                    |
|                                                                                                    | IRMS 2.0<br>Intel of Presente & Training<br>soldward ^<br>ply ~ ~<br>bemit ~ ~<br>roulars/Otherores                                                                                                    | E 🕑 🛞                                             | estiles becalts       | Address                                      | B<br>Egysteres           | Training                                    | Qualifications | Product<br>Province<br>Province<br>Provine                                               |
| Type Area Year                                                                                                    | IRMS 2.0<br>Internet in transmission<br>Internet in transmission<br>Internet in the Internet in the Internet<br>Internet internet in the Internet internet internet internet<br>Internet internet internet                                                                                                    | E 🕑 🛞                                             | es<br>Service Detaile | Adres                                        | Tegerines                | <b>Training</b><br>Year                     | Qualifications | Produst<br>Product<br>Product<br>Pro |
| Type Area Yoar Yoar                                                                                                    | IRMS 2.0<br>Inter information to Tommy<br>optime to the second second s                                                                                                    | E 🕑 🛞                                             | Service Deceme        | Actives<br>Accession by Fu                   | Egeritore                | Yadira<br>Vrading                           | Qualification  | rector                                                                                                    |
| Type         Area         Year           Image: Image:                                                                    | IRMS 2.0<br>Interf of Assent 4 Taung<br>where the second assent<br>where the second assent<br>the second assent<br>second assent the second assent<br>second assent the second assent<br>second assent the second assent<br>second assent the second assent<br>second assent the second assent<br>second assent the second assent<br>second assent the second assent<br>second assent the second assent<br>second assent the second assent<br>second assent the second assent<br>second assent<br>se                                                                                                    | E 🕑 💌                                             | ester betalt          | Actions<br>Address<br>Anarchig given by: Pul | Tegerinen<br>Volker Name | Vear<br>- detect-                           | Gualification  | Creation<br>Control Control<br>Control<br>Con   |
| Type     Area     Year       Image: Select - Image: Select - Image: S                                                          | IRMS 2.0<br>Instanto of Accuracy & Teams<br>of the Accuracy of Accuracy<br>of the Accuracy of According<br>Constants of Ohio Orders                                                                                                    | E 🕑 🔉                                             | Service Setails       | Acres<br>Access<br>Acres given by Fu         | Equations                | Pasterne<br>Tasterne<br>Saderte<br>Saderte  | Costifications |                                                                                                    |
| Type     Area     Year       Select-     -Select-     -Select-       Nam/ Description     Avaria given by/ Adabter Name     Salpct                                                                                                    | HRMS 2.0<br>Interf of Assent 4 Tasang<br>where the second assentiated assentiated<br>where the second assentiated assentiated<br>where the second assentiated assentiated assentiated<br>assentiated assentiated assentiated assentiated assentiated<br>assentiated assentiated assentiated assentiated assentiated<br>assentiated assentiated assentiated assentiated assentiated assentiated<br>assentiated assentiated assentiated assentiated assentiated assentiated<br>assentiated assentiated assentiated assentiated assentiated assentiated<br>assentiated assentiated assentiated assentiated assentiated assentiated assentiated<br>assentiated assentiated assentiated assentiated assentiated assentiated assentiated assentiated<br>assentiated assentiated assentiated assentiated assentiated assentiated<br>assentiated assentiated assentiated assentiated assentiated assentiated<br>assentiated assentiated assentiated assentiated assentiated assentiated assentiated<br>assentiated assentiated assentiated assentiated assentiated assentiated assentiated assentiated assentiated assentiated<br>assentiated assentiated asse                                                                                                    | E 🕑 💌                                             | es<br>Service Details | Arres<br>Andreb given by Pu                  | Tearriers                | Vear<br>- detect-<br>- detect-<br>- detect- | Gualification  | Creation<br>Constant<br>Constant<br>Consta                                               |
| Type     Area     Year       Name/ Bescription     Availagien by/ Publisher Name     Salect                                                                                                    | HRMS 2.0<br>Hanter of Accessed<br>and Accessed Accessed<br>and Accessed Accessed<br>Accessed Accessed<br>Accessed Accessed<br>Accessed Accessed<br>Accessed Accessed<br>Accessed Accessed<br>Accessed Accessed<br>Accessed Accessed<br>Accessed Accessed<br>Accessed<br>Acc |                                                   | Service Statute       | Area<br>Aurea given by Pu                    | Reprints<br>Maker Name   | Var<br>dec-                                 | Qualification  |                                                                                                    |
| Type     Area     Year       Nons/ Description     Select-     Select-                                                                                                    | HRMS 2.0<br>Heater of Accessed<br>and Accessed Accessed<br>and Accessed Accessed<br>Accessed Accessed<br>Accessed Accessed<br>Accessed Accessed<br>Accessed Accessed<br>Accessed Accessed<br>Accessed Accessed<br>Accessed Accessed<br>Accessed Accessed<br>Accessed Accessed<br>Accessed<br>Acc    |                                                   | Service Stealth       | Area<br>Andreas given by Pu                  | Reprints<br>Maker Name   | Var<br>-stee-                               | Qualification  | Creation Contractions                                                                                                    |

# \*\*Submitting Your Profile\*\*

- 1. After completing all tabs, click the final 'Submit' button.
- 2. Your employee dashboard will display a message similar to the following: "Profile is under process for approval from the Nodal Officer, and your application number is PROFXXXX...."

| partment of Personnel & Training | = 🚱 🐵                                                             |                                          | d                     | P 💿 🧧             |
|----------------------------------|-------------------------------------------------------------------|------------------------------------------|-----------------------|-------------------|
| Dashboard                        |                                                                   |                                          |                       | 19                |
| Apply                            | Profile is under process for approval from nodal officer and your | application no is PROF-10376783661.      |                       |                   |
| Leave                            |                                                                   |                                          | -                     |                   |
| Tour                             |                                                                   |                                          |                       | - 8               |
| Advance/Loan/Claim 🗸             | Personal Details Service Details                                  | Address Experience Training              | Qualifications Av     | /ards/Publication |
| Reimbursements                   |                                                                   |                                          |                       |                   |
| Transfer/Posting                 | Employee Code                                                     | Service                                  | Designation*          |                   |
| Private Foreign Visit            | 21101993JATI                                                      | CENTRAL GOVERNMENT                       | Tax Assistant         |                   |
| Resignation/ Technical           | Ministry/Department/Office- 0                                     | Current Place Of Posting - O             | Pay Matrix Level      |                   |
| Resignation                      | Central Board of Indirect Taxes and Customs (CBIC)                | Panchkula CGST, Gurugram Commissionerate | LEVEL-04(25500-81100) |                   |
| Voluntary Retirement             | Basic Pay O                                                       | Pay event O                              | Pay effective date    |                   |
| Membership Card                  | 25500.00                                                          | New JOINEE                               | da-mm-yyyy            |                   |
| Submit 🗸                         |                                                                   |                                          |                       |                   |
|                                  |                                                                   |                                          |                       |                   |
| Circulars/OMs/Orders             |                                                                   |                                          |                       |                   |
| Raise Issue                      |                                                                   |                                          |                       |                   |
|                                  |                                                                   |                                          |                       |                   |
|                                  |                                                                   |                                          |                       |                   |
|                                  |                                                                   |                                          |                       |                   |
|                                  |                                                                   |                                          |                       |                   |
|                                  |                                                                   |                                          |                       |                   |
|                                  |                                                                   |                                          |                       |                   |
|                                  |                                                                   |                                          |                       |                   |

#### \*\*Raising an Issue\*\*

Employees have the ability to raise technical issues through this portal. If you encounter any technical problems, take these steps:

1. Utilize the 'Raise Issue' feature.

2. After raising an issue, make note of the assigned issue number for reference.

#### \*\*Additional Features\*\*

Within the eHRMS2.0 portal, employees have access to various features and functionalities tied to their profile, including:

- Employee self-service portal for accessing personal information
- Leave management and approval system
- Digital service book maintenance
- Online training and development programs
- Performance appraisal and feedback mechanisms
- Dashboards and reports for HR analytics
- Reimbursements (Telephone, Newspaper, Child Education Allowance)
- Loan/Advances/Claims (LTC, GPF, Computer, HBA)
- View Real time Status (Vigilance, APAR, IPR)
- Transfer/Postings including Mutual Transfer
- Rotation Transfer
- Deputation/Tour
- Promotion (Post Based Reservation Roster (PBRR), Select/Seniority List, Vacancy Report, Eligibility Report, Zone of Consideration)
- Departmental Promotion Committee (DPC) (Agenda, Composition, Minutes, Promotion orders)
- Resignation/ Technical Resignation/ Voluntary Retirement Scheme
- Intimation of acquiring Property
- Seek Permission for Private Foreign Visit
- Grievance Redressal
- Integration with i-GOT, SPARROW, PFMS, Probity Portal

These features are available through the portal to streamline and manage various HR-related tasks efficiently.

# I/(22)/OTH/2432/2023-ADMN-O/o COMMR-CUS-COCHIN 6676191/2023/Admn-O/o Commr-Cus-Cochin

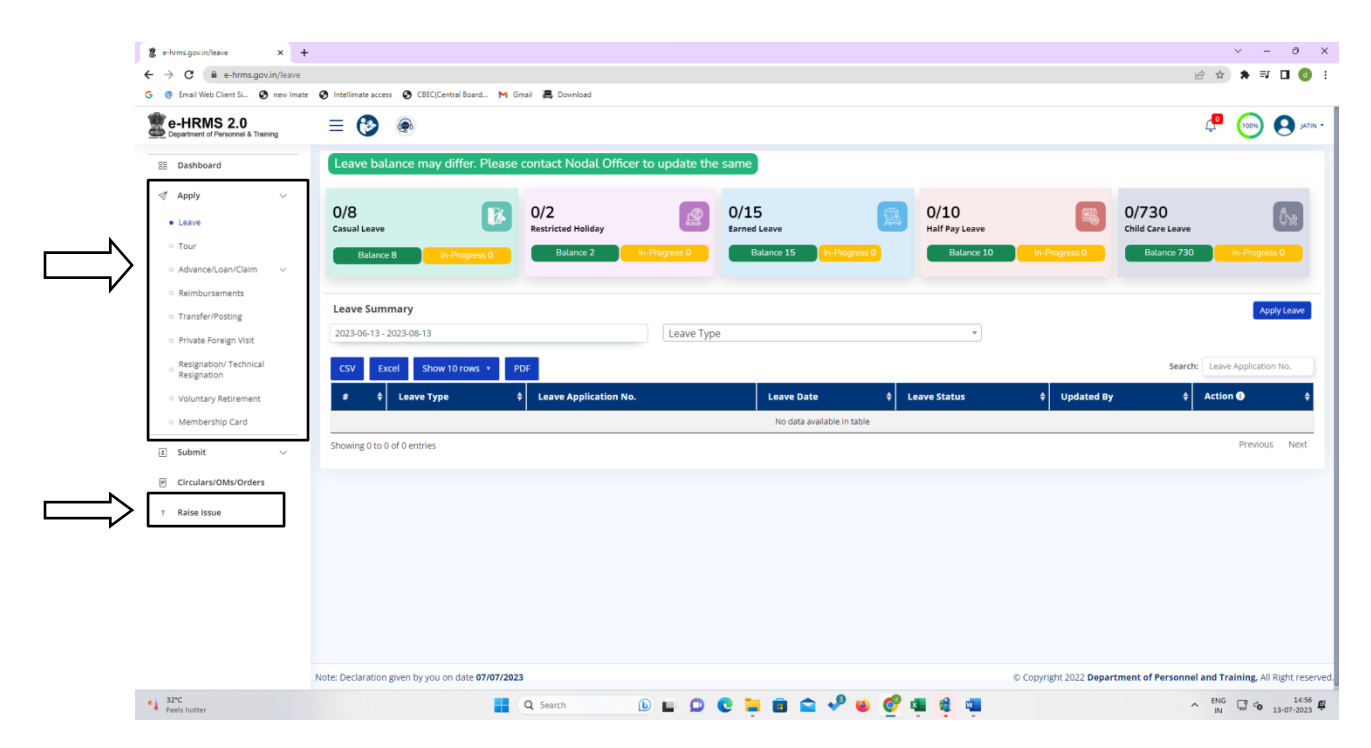